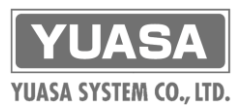

## リアルタイムで、世界中から。

## デジタル化耐久試験プラットフォーム Flexdata

試験状態をリアルタイムで世界中どこからでも監視・観察でき、 クラウド上でデータの分析、保存、共有や試験・計測のプログラムなどができます。

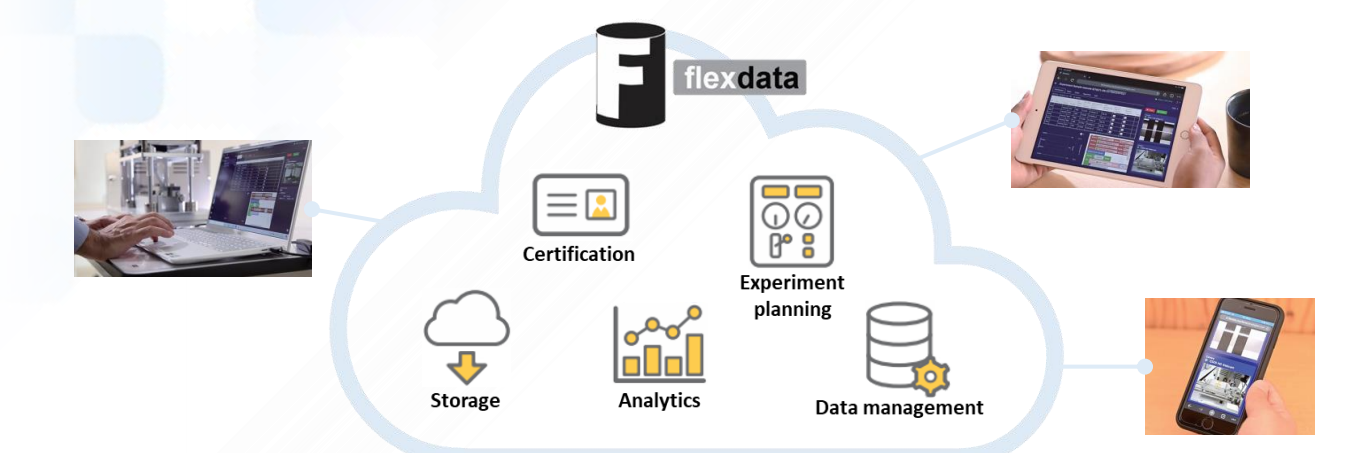

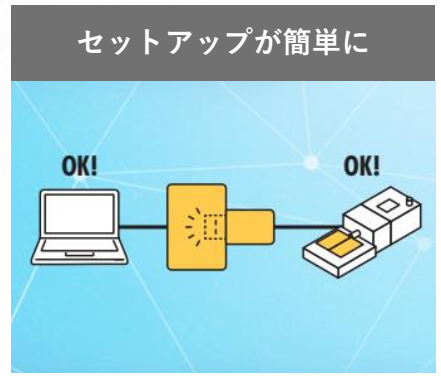

PCに接続した耐久試験機、計測機器、 カメラ等の登録、設定が簡単にできます。

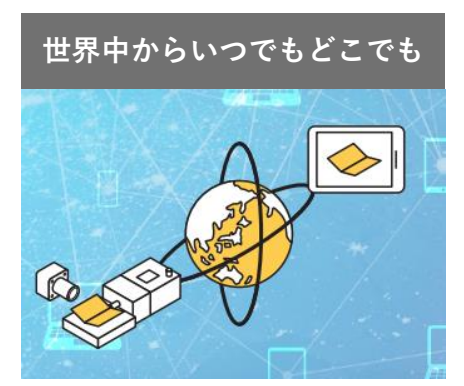

試験中の様子をリアルタイムで確認できます。 カメラは複数台を自由に設置できます。

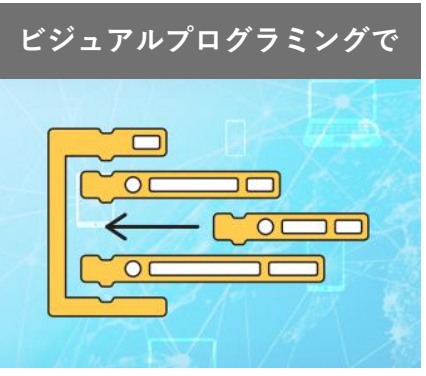

耐久試験機の制御と計測タイミングが ビジュアルプログラミングで自由にできます。

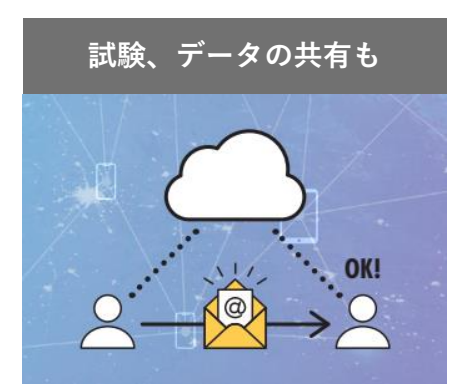

アカウント所有者の紹介で、 試験中の様子や試験データの共有もできます。

実際にFlexdataを使ってみませんか?テストログイン実施中! 🔳

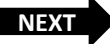

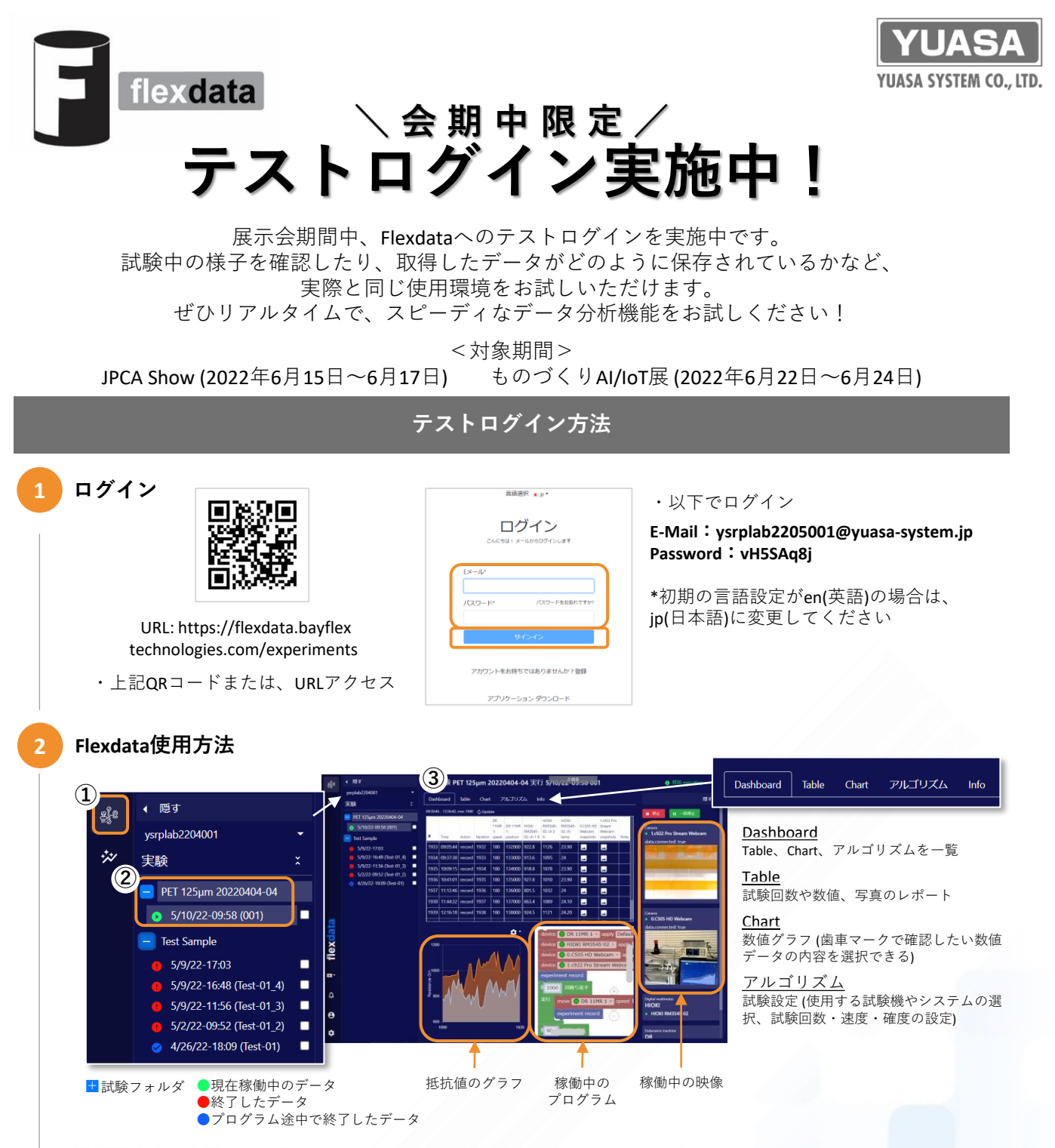

① 画面左上の実験マークをクリック

② 実験タブ直下にある、各試験フォルダを Ⅱボタンで開き、●をクリックすると、実施中の試験内容が表示されます
③ ダッシュボードの各タブで詳細の確認や、画面右側で試料や試験動作を映像で確認できます

※ テストログイン画面からの再起動が不可能なため、停止と一時停止は押さないでください

## 3 ログアウト

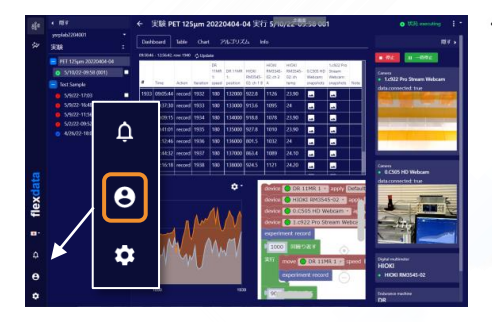

・画面左下のユーザマークからログアウトをクリック

**ユアサシステム機器株式会社** https://www.yuasa-system.jp ☎ 086-287-9030